### Lab 7: Isolated Statements, Atomic Variables Instructor: Vivek Sarkar

#### **Resource Summary**

Course wiki: https://wiki.rice.edu/confluence/display/PARPROG/COMP322

Staff Email: comp322-staff@mailman.rice.edu

Coursera Login: visit http://rice.coursera.org and log in via Shibboleth

Clear Login: ssh your-netid@ssh.clear.rice.edu and then login with your password

Sugar Login: ssh your-netid@sugar.rice.edu and then login with your password

Linux Tutorial visit http://www.rcsg.rice.edu/tutorials/

IMPORTANT: Please refer to the tutorial on Linux and SUGAR from Lab 5, as needed. Also, if you edit files on a PC or laptop, be sure to transfer them to SUGAR before you compile and execute them (otherwise you may compile and execute a stale/old version on SUGAR).

As in past labs, create a text file named lab\_7\_written.txt in the lab\_7 directory, and enter your timings and observations there.

## 1 Parallelization using Isolated Statements

A parallelization strategy for the spanning tree algorithm was introduced this week in Lecture 19, along with an introduction to isolated statements. Recall the following constraints on isolated statements — an isolated statement may not contain any HJ statement that can perform a blocking operation e.g., finish, future get(), and phaser next/wait. In addition, a current limitation in the HJ implementation is that it does not support return statements within isolated.

Your task is to perform the following for the spanning\_tree\_seq.hj program provided for the lab. As always, please use a SUGAR compute node (not the login node) for all performance evaluations:

- Execute the program with a small problem size using two command line arguments, 1000 (number of nodes in graph) and 10 (number of neighbors): hj -places 1:1 spanning\_tree\_seq 1000 10
- 3. Parallelize this program by adding async, finish, and isolated constructs as described in Lecture 19. Call the parallelized version spanning\_tree\_isolated.hj
- 4. Compile the parallel **spanning\_tree\_isolated.hj** program: *hjc spanning\_tree\_isolated.hj*
- 5. Execute the program with 1 and 8 workers with a large problem size using two command line arguments, 100,000 (number of nodes in graph) and 1000 (number of neighbors): hj -places 1:1 spanning\_tree\_isolated 100000 100 hj -places 1:8 spanning\_tree\_isolated 100000 100
- 6. Record the best of 5 execution times reported for spanning\_tree\_isolated.hj (1 and 8 workers) in lab\_7\_written.txt. What speedup do you see?

# 2 Parallelization using Atomic Variables

Lecture 19 also introduced Java atomic variables. As discussed in the lecture, the operations that can be performed on atomic variables are limited to what is supported in the API, whereas isolated statements can be used to convert any general computation into critical sections.

Your task in this section is create a spanning\_tree\_atomic.hj program that replaces isolated in your spanning\_tree\_isolated.hj version by equivalent functionality using AtomicReference objects. In addition to the lecture slides, you can find a summary of AtomicReference operations at http://docs.oracle.com/javase/6/docs/api/java/util/concurrent/atomic/AtomicReference.html.

Compile and execute your program spanning\_tree\_atomic.hj program by repeating the steps from the previous section. Record the resulting performance in lab\_7\_written.txt.

## 3 Turning in your lab work

- 1. NOTE: there is no quiz for Lab 7
- 2. Check that all the work for today's lab is in the lab\_7 directory. If not, make a copy of any missing files/folders there. It's fine if you include more rather than fewer files don't worry about cleaning up intermediate/temporary files.
- 3. Before you leave, create a zip file of your work by changing to the parent directory for lab\_7/ and issuing the following command, "zip -r lab\_7.zip lab\_7".
- 4. Use the turn-in script to submit the contents of the lab\_7.zip file as a new lab\_7 directory in your turnin repository as explained in Lab 1. You can always examine the most recent contents of your svn repository by visiting https://svn.rice.edu/r/comp322/turnin/S13/your-netid.